## How to access Google Classroom from home?

## Using a PC/ Laptop

**Open Google Chrome** 

Search on Google - 'My School Login'

| Q. Al Images Videos i More Settings Tools   About 8,990,000,000 results (0.29 seconds) Explicit results filtered with SafeSearch. Learn   About 8,990,000,000 results (0.29 seconds) Images Explicit results filtered with SafeSearch. Learn   About 8,990,000,000 results (0.29 seconds) Images Images Explicit results filtered with SafeSearch. Learn   About 8,990,000,000 results (0.29 seconds) Images Images Explicit results filtered with SafeSearch. Learn   Images A privacy reminder from Google Review Images Images Images Explicit results filtered with SafeSearch. Learn   Ids.c2kschools.net NY-SCHOOL Longin MY-SCHOOL - Longin Images Explicit results filtered with SafeSearch. Learn                                                                                                    | Q. Al E News C Shopping Images Videos More Settings Tools   About 8,990,000,000 results (0.29 seconds) Explicit results filtered with SafeSearch. Learn   About 8,990,000,000 results (0.29 seconds) A privacy reminder from Google Remind More Review   Remind ME LATER Review Review Ids. c2kschools.net > nidp > idff > sso * Login - MY-SCHOOL   MY-SCHOOL Username: Password: Accessibility Guidelines - Forgotten Password. © 2020 Capita Managed IT Solutions Limited.   MY-SCHOOL Username: Password: Accessibility Guidelines - Forgotten Password. © 2019   My Schools. Neg and Capita Managed IT Solutions Limited. |
|----------------------------------------------------------------------------------------------------|----------------------------------------------------------------------------------------------------|
| Image: Second construction of the second second | A privacy reminder from Google   REMIND ME LATER   REMIND ME LATER   Review   Ids.c2kschools.net > nidp > idf > sso *   Login - MY-SCHOOL   WY-SCHOOL. Username: Password: Accessibility Guidelines - Forgotten Password. © 2020   capita Managed IT Solutions Limited.   WY-SCHOOL - Login   MY-SCHOOL Username: Password: Accessibility Guidelines - Forgotten Password. © 2019   Capita Managed IT Solutions Limited.                                                                                                    |
| Ids.c2kschools.net > nidp > idff > sso ▼<br>Login - MY-SCHOOL<br>MY-SCHOOL. Username: Password: Accessibility Guidelines - Forgotten Password. © 2020<br>Capita Managed IT Solutions Limited.<br>mmw.c2kSchools.net<br>MY-SCHOOL - Login                                                                                                    | Ids.c2kschools.net > nidp > idff > sso<br>Login - MY-SCHOOL<br>MY-SCHOOL. Username: Password. Accessibility Guidelines - Forgotten Password. © 2020<br>Capita Managed IT Solutions Limited.<br>MY-SCHOOL - Login<br>MY-SCHOOL - Login<br>MY-SCHOOL. Username: Password. Accessibility Guidelines - Forgotten Password. © 2019<br>Capita Managed IT Solutions Limited.                                                                                                    |
| Capita Managed IT Solutions Limited.                                                                                                    | Capita Managed IT Solutions Limited.<br>MW-C2tschools.net<br>MY-SCHOOL - Login<br>MY-SCHOOL Username: Password: Accessibility Guidelines - Foreitten Password. © 2019<br>Capita Managed IT Solutions Limited.                                                                                                    |
|                                                                                                    | MY-SCHOOL. Username: Password: Accessibility Guidelines - Fordatten Password. © 2019<br>Capita Managed IT Solutions Limited.                                                                                                    |

Select the option above

This will then prompt you with a screen asking for your username and password.

This is your school login. E.g. Username- mmouse123

Password-mickey321

When successfully logged in the following screen will appear

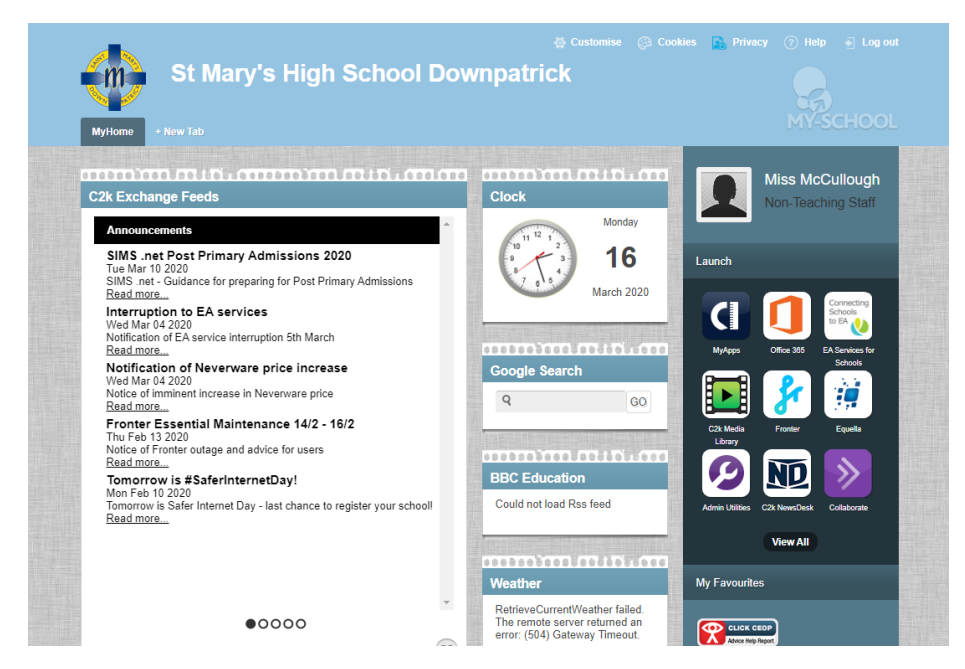

To access Google Classroom first click the 'View All' button. This is shown below

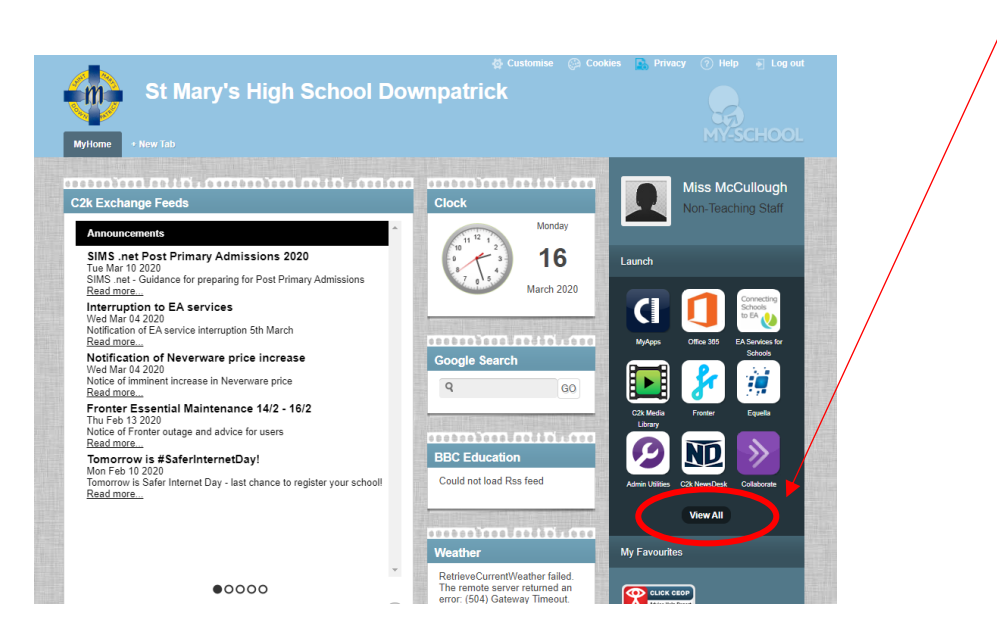

The following screen will appear

| Launch        |           |               |  |
|---------------|-----------|---------------|--|
| Communica     | tion      | Survey Monkey |  |
| Curriculum    | Links     | Launch App    |  |
| Education A   | Authority | OWA Email     |  |
| Files and Ap  | ops       | aunch Ann     |  |
| G Suite for I | Education |               |  |
| Online Lean   | ning      |               |  |
| System Utili  | thes      |               |  |
|               |           |               |  |
| MY-S          | CHOOL     |               |  |

## Select 'G Suite for Education'

|   | Launch                |                  |                             |                          |
|---|-----------------------|------------------|-----------------------------|--------------------------|
|   | Communication         | Google Calendar  | Google Drive                | Google Teacher<br>Centre |
|   | Curriculum Links      | Launch App       | Launch App                  | Launch App               |
|   | Custom                |                  |                             |                          |
|   | Education Authority   | Google Classroom | C2k G Suite<br>Support Site |                          |
|   | Files and Apps        | Launch App       | Launch App                  |                          |
| C | G Suite for Education | •                |                             |                          |
|   | Online Learning       |                  |                             |                          |
|   | System Utilities      |                  |                             |                          |
|   |                       |                  |                             |                          |
|   |                       |                  |                             |                          |
|   | MY-SCHOOL             |                  |                             |                          |
|   |                       |                  |                             |                          |

Then click 'Launch App' under the Google Classroom icon

This will prompt you with a Google sign in screen asking for your email address. This will be your school c2k email

E.g. - mmouse123@c2ken.net

And then your school log in password

## E.g. - mickey321

?

Your Google Classroom will know open as shown below

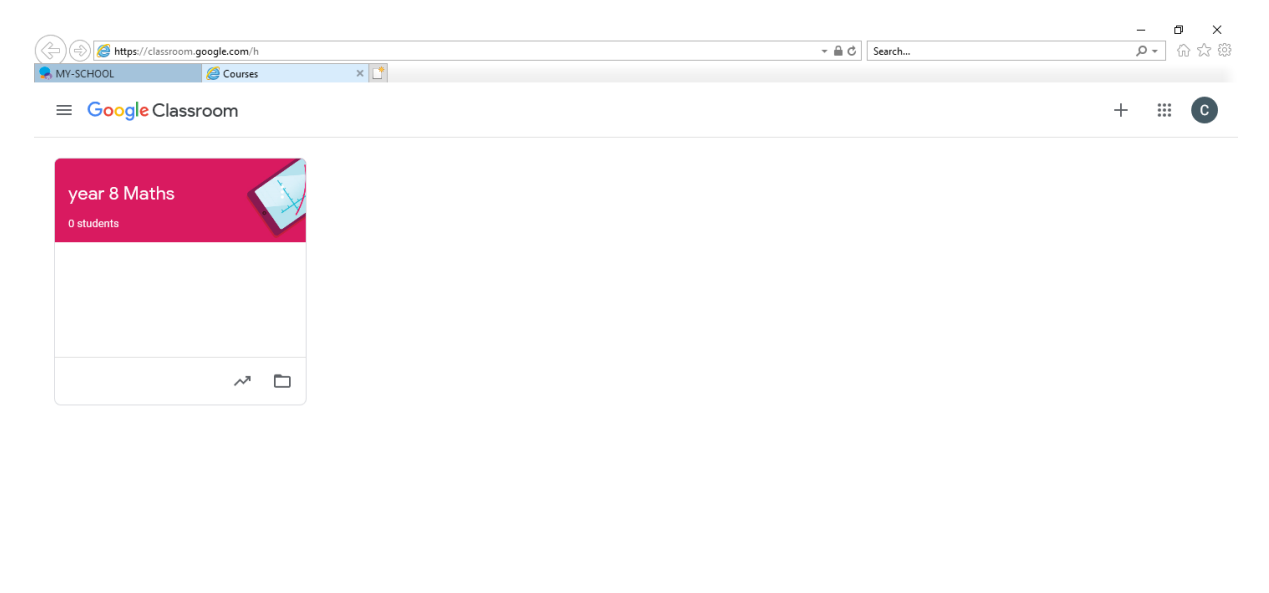